## EPRef-04 - Student Reference Sheet – Uploading Student Photos.

| Steps | Action                                                                                                    | What it looks like                                                                                                    |
|-------|----------------------------------------------------------------------------------------------------|----------------------------------------------------------------------------------------------------|
| 1.    | Click the <b>Upload student photos</b><br>link in the <b>Administration</b> section<br>in the bottom left of page.                                                                                                    | Education Provider Dashboard   Var Var   Var Var   • State Place was Fallet Variage   • State Place was Fallet Variage   • State Place was F                                                                                                    |
| 2.    | The <b>Upload Student Photos</b> page<br>will now be displayed. Click the<br>pull down menu next to the<br><b>Education provider</b> section as<br>per the image to the right.<br>Select the appropriate option<br>from the list then click on the<br><b>Browse</b> button.                                                                                                    | Upload student photos in a single zip file and the student's profiles will be automatically upd<br>studentnumber jpg or studentnumber png<br>For example: 348972154 jpg<br>Upload a file<br>Results                                                                                                    |
| 3.    | A pop up will now be displayed<br>requesting the image/s to be<br>uploaded. Either a single image<br>or multiple files can be<br>uploaded, however if multiple<br>images are being uploaded,<br>they need to be submitted as a<br>zip file.<br>Note that each photo's file<br>name (naming convention) <i>must</i><br>be the <b>student ID number</b> as it is<br>recorded in SPOT. The file format<br>needs to be either a .jpg or .png<br>type file. | Cheese File to Upbad Image: Cheese File to Upbad   Look in: Example Placement Request and Student Up in Comple Student Upland Document - Scatter Bade and Completions doct   Upbload Student Ipbad Example Student Upland Document - Scatter Bade and Completions doct   Upbad student photos in a single up for student Example Student Upland Document - Unt Oxfore doct   Winders Rudent Upland Student Upland Document - Unt Oxfore doct Example Student Upland Document - Unt Oxfore doct   Winders Rudent Upland Tocument - Unt Oxfore doct Example Student Upland Tocument - Unt Oxfore doct   Winders Rudent Upland Tocument - Unt Oxfore doct Example Issue 300   Winders Rudent Upland Tocument - Text Down - Statt Placement States Example Issue 300   Winders Rudent Upland File - Text Down - Statt Placement States Example Issue 300   Winders Rudent Upland File - Text Down - Statt Placement States Example Issue 300   Winders Rudent Upland File - Text Down - States Example Issue 300   Winders Rudent Upland File - Text Down - States Example Issue 300   Winders Rudent Upland File - Text Down - States Example Issue 300   Winders Rudent Upland File - Text Down - States Example Issue 300   Winders Rudent Upland File - Text Down - States Example Issue 300   Winders Rudent Upland File - Text Down - States |